# HORUS CONDITION REPORT®

La aplicación para realizar informes de estado en tabletas y teléfonos inteligentes www.horus-conditionreport.com

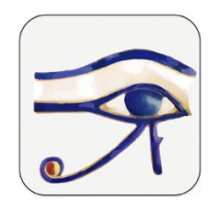

# FORMACIÓN

#### Índice

| 1.  | Versiones y compra2                                       |
|-----|-----------------------------------------------------------|
| 2.  | La creación de su modelo3                                 |
| 3.  | Realización de un informe4                                |
| 4.  | Corrección de un informe13                                |
| 5.  | Realización de varios informes de un mismo objeto14       |
| 6.  | Compartir y archivar los informes16                       |
| 7.  | Formato de los archivos21                                 |
| 8.  | Intercambios de los informes reeditables entre tabletas22 |
| 9.  | Nombres de los archivos23                                 |
| 10. | Importación de los datos24                                |
| 11. | Utilización de los expedientes y los extractos26          |
| 12. | Personalización de la aplicación26                        |
| 13. | Cambiar de idioma32                                       |
| 14. | Actualizaciones                                           |
| 15. | Seguridad de los datos                                    |
| 16. | Gestión de la memoria del dispositivo y de la batería32   |

### 1. Versiones y compra

Para tabletas y teléfonos inteligentes Android y iOS.

La aplicación está disponible en 7 idiomas: inglés, francés, alemán, español, italiano, sueco, neerlandés.

Pruébela gratis descargándola en App Store y Google Play (versión Advanced). Puede comprar la aplicación en las stores o comprarnos directamente los códigos de activación (Android) o el identificador y la contraseña (IOS versión Pro). Para hacerlo, póngase en contacto con nosotros a través de la siguiente dirección de correo electrónico:

<u>contact @horus-conditionreport.com</u>. La compra directa nos permite ofrecerle una oferta de seguimiento y de formación y le permite a usted realizar el pago por transferencia bancaria.

Le recomendamos utilizar tabletas Samsung Galaxy Tab S3, S4, S5 / Android), Ipad 2018 e Ipad Pro (IOS).

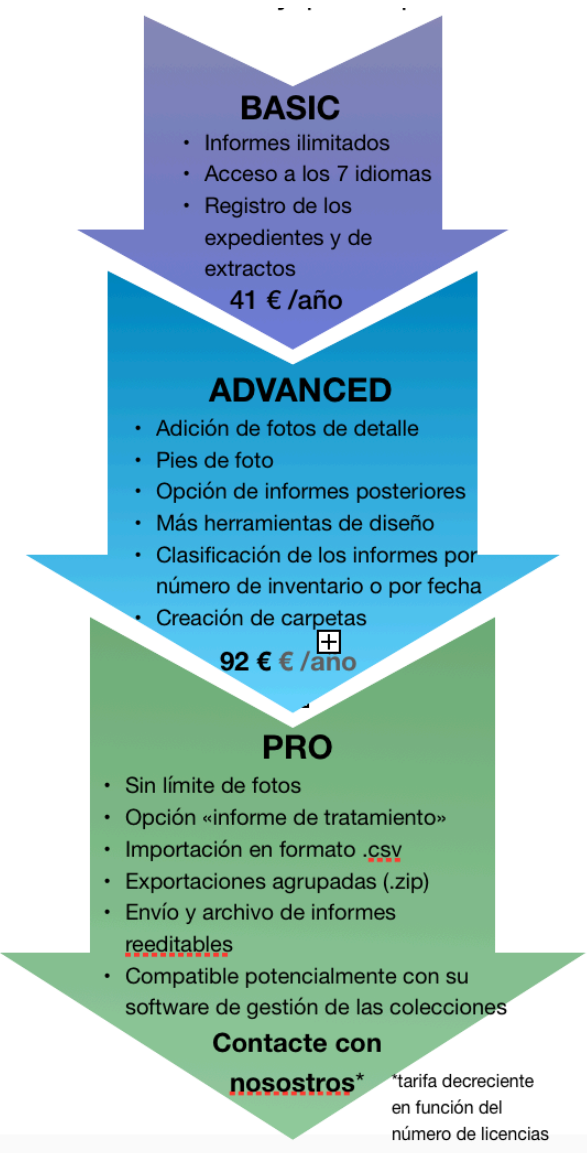

### 2. La creación de su modelo

Crear un modelo le permite no tener que repetir en cada informe la información habitual, como el nombre del examinador, el nombre de la institución, su logo, su dirección. Inicie un informe haciendo clic en «+» en la parte superior derecha (IOS), «Nuevo» (Android).

|                                                                                                    | Introduzca la información del primer apartado                                                                                                    |
|----------------------------------------------------------------------------------------------------|----------------------------------------------------------------------------------------------------|
| Informes Informaciones (1/5) Siguiente          INFORMACIÓN GENERAL         Logo de tu institución         Nombre y cargo del examinador | <ul> <li>El logo de su institución</li> <li>su nombre y cargo,</li> <li>una zona de campo libre, por<br/>ejemplo, para sus datos personales</li> <li>En el lugar destinado al título de la obra, introduzca<br/>el nombre de su modelo para poderlo encontrar con</li> </ul> |
| Arthur Pramson, conservador-restaurador<br>Texto libre<br>Mel: a.pramson.nok.ce<br>Tel: +33688105503<br>12, 5the Avenue<br>Buffalo 4521  | facilidad (por ej., modelo Arthur P)                                                                                                    |
| Fecha del informe 12 mai 2020                                                                                                    |                                                                                                    |
| Lugar del informe<br>Mm museum                                                                                                    |                                                                                                    |

Valide el modelo en la última pantalla (5/5) después de terminar con los pasos anteriores. Guarde el modelo en su aplicación, lo podrá duplicar las veces que sea necesario.

|                                                                | Artensia Dubrich                                |
|----------------------------------------------------------------|-------------------------------------------------|
| FIRMAS                                                         | Le discours                                     |
| Borrar                                                         | Borrar                                          |
|                                                                | Duplicar                                        |
|                                                                | Mover                                           |
| Nombre y cargo del examinador<br>Arthur Pramison - conservator | Ver y Enviar extracto                           |
| Nombre y cargo de la segunda persona                           | Ver y Enviar el Informe                         |
| Terminar más tarde                                             | Registrar fotos anotadas en la galería de fotos |
| Valida y envia                                                 | Crear informe ulterior                          |

Un truco: Puede crear un modelo por examinador, pero también para cada exposición, es decir, para cada grupo de obras que necesite recomendaciones de embalaje o de exposición comunes.

Ejemplos: Cree un modelo «Modelo Anna F», «Modelo Anna - exposición Drapeado» o «Modelo Anna - Drapeado - pasteles».

**Horus Condition Report** 

# 3. Realización de un informe

• <u>Complete la información del examen</u>

| Logo de tu institución       Image: Construction of the system of the system of the syst | C Informes Informaciones (1/5) ③ Siguiente | <ul> <li>El logo de su institución</li> <li>Su nombre y cargo,</li> <li>una zona de campo libre, por ejemplo, para<br/>sus datos personales</li> </ul>                                                                                                    |
|----------------------------------------------------------------------------------------------------|--------------------------------------------|----------------------------------------------------------------------------------------------------|
| NYC museum<br>Contact: Leïla Hartford<br>Mel: leila.hamist@nycmuseum.cehaya sido prestada.<br>Por ejemplo: Exposición «Drapeados» en la<br>                                                                                                    | Logo de tu institución                     | <ul> <li>o utilice un modelo que haya duplicado<br/>Luego: <ul> <li>la fecha y el lugar del informe,</li> <li>el objetivo y el contexto del informe,</li> <li>el patrocinador,</li> <li>las condiciones de examen.</li> </ul> </li> <li>Ningún campo es obligatorio</li> <li>Nota: El objetivo y el contexto del informe<br/>también pueden permitirle indicar el título y las<br/>fechas de una exposición para las que la obra<br/>haya sido prestada.</li> <li>Por ejemplo: Exposición «Drapeados» en la<br/>Gliptoteca de Chartres, del 12 de octubre de<br/>2018 al 15 de septiembre de 2019 – contacto<br/>Sra. Fabre a.fabre@chartres.fr</li> </ul> |

• <u>Complete la información de la obra</u>

|                                                                                   | - título de la obra,                                                              |
|-----------------------------------------------------------------------------------|-----------------------------------------------------------------------------------|
| ✓ Informes Informaciones (1/5) <sup>®</sup> Siguiente                             | - autor                                                                           |
| IDENTIFICACIÓN                                                                    | autor,                                                                            |
| Título/Denominación<br><b>Buda</b>                                                | - fecha de creación,                                                              |
| <sup>Autor</sup><br>Anónimo, Myanmar                                              | - número de inventario,                                                           |
| Fecha de creación<br>XIXème siècle                                                | - tipología,                                                                      |
| Numero de inventano<br>1995.2.65                                                  | - propietario y colección,                                                        |
| Tipología                                                                         | - interés patrimonial del bien,                                                   |
| Propietario<br>M museum                                                           | - material y técnica,                                                             |
| Colección<br>Dufy                                                                 | - dimensiones y peso,                                                             |
| Valor patrimonial                                                                 | - dimensiones y peso de otro elemento, marco, pedestal                            |
| OTRO                                                                              | caja, fragmento asociado, etc.                                                    |
| Material, técnica<br>Madera policromada                                           | Nota: En «Otros» se puede indicar información                                     |
| <sup>Otro</sup><br>Intervención de conservación-restauración<br>realizada en 1989 | acerca de la tecnología, las obras asociadas, restauraciones anteriores, recursos |
| CRATE 192                                                                         | documentales                                                                      |
| Localización<br>Sala 12                                                           |                                                                                   |

Un truco: Puede utilizar el reconocimiento de voz 🖳 o un teclado conectado con Bluetooth 🖇

• <u>Añada las fotos de conjuntos</u>

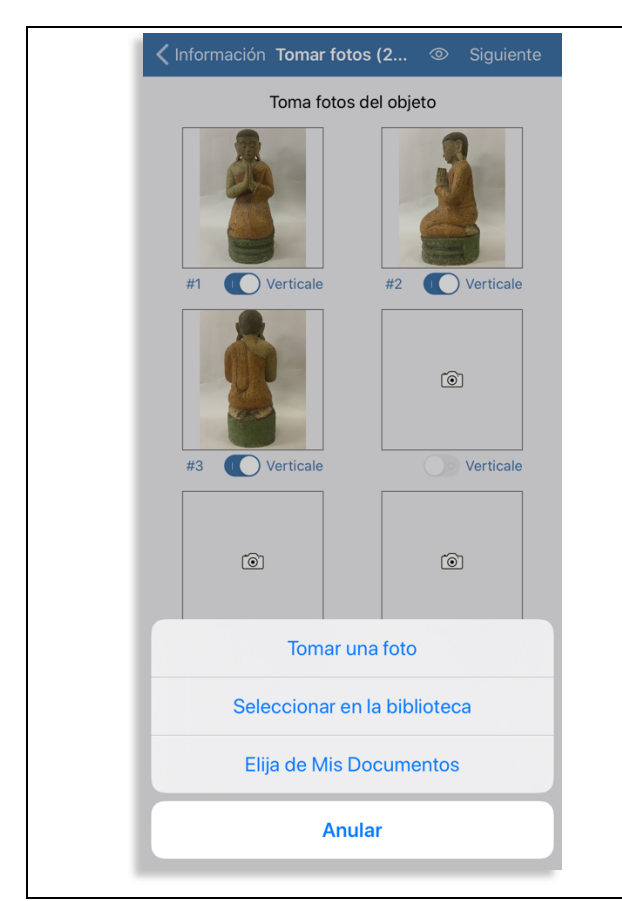

Añada hasta 6 fotos generales (Basic y Advanced) o más (Pro).

Puede fotografiar la obra directamente con su dispositivo o utilizar las fotos de la galería de imágenes.

Consejo: Las cámaras de fotos de las tabletas y los teléfonos inteligentes suelen ser sensibles a la falta de luz. Prepare las condiciones de la toma colocando la obra sobre un fondo uniforme y añada una iluminación adecuada. Utilice guantes para manipular el objeto y fotografiar todos sus ángulos.

Recuerde realizar un encuadre frontal para que no se vea el objeto deformado.

Nota: La calidad de las fotos tiene un papel importante en la calidad del informe final. Puede añadir fotos de los 6 ángulos de un objeto en 3D o varias fotos de cada objeto en 2D.

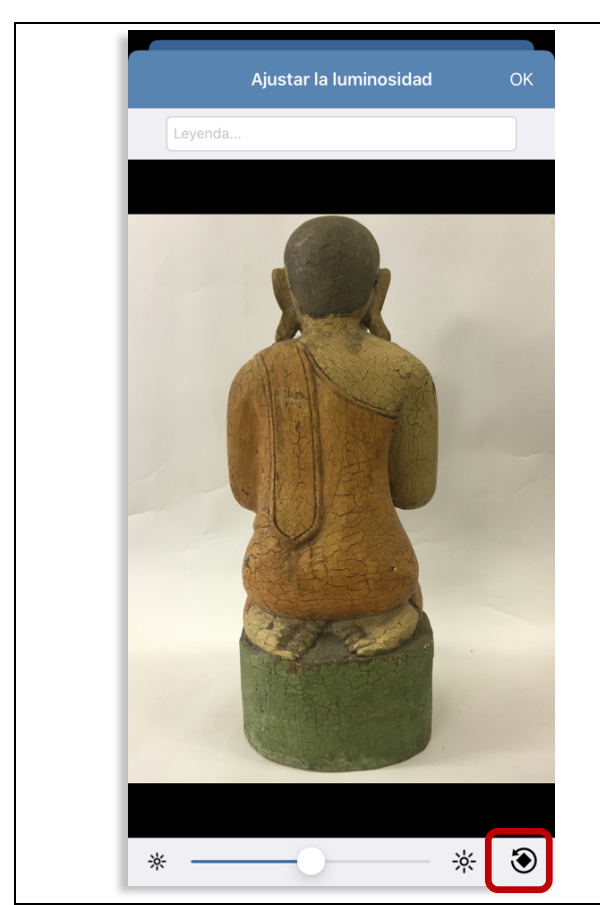

En el momento de añadir las fotos, puede:

- Cambiar la luminosidad
- Girarlas (Advanced y Pro)
- Añadir un pie de foto (Advanced y Pro)

Nota: Para modificar las fotos, utilice las numerosas herramientas de corrección que se encuentran disponibles dentro de la herramienta Fotos de su dispositivo.

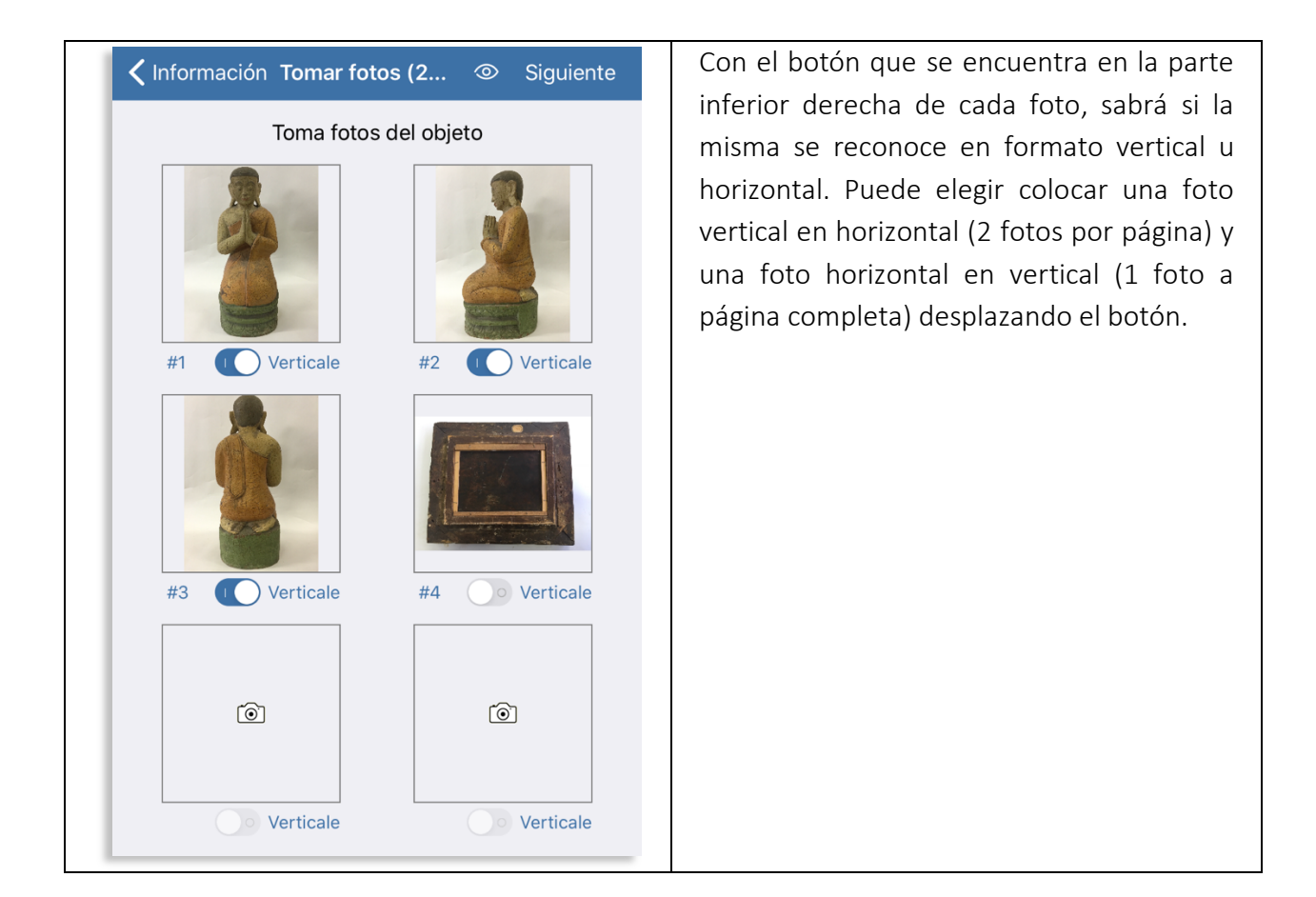

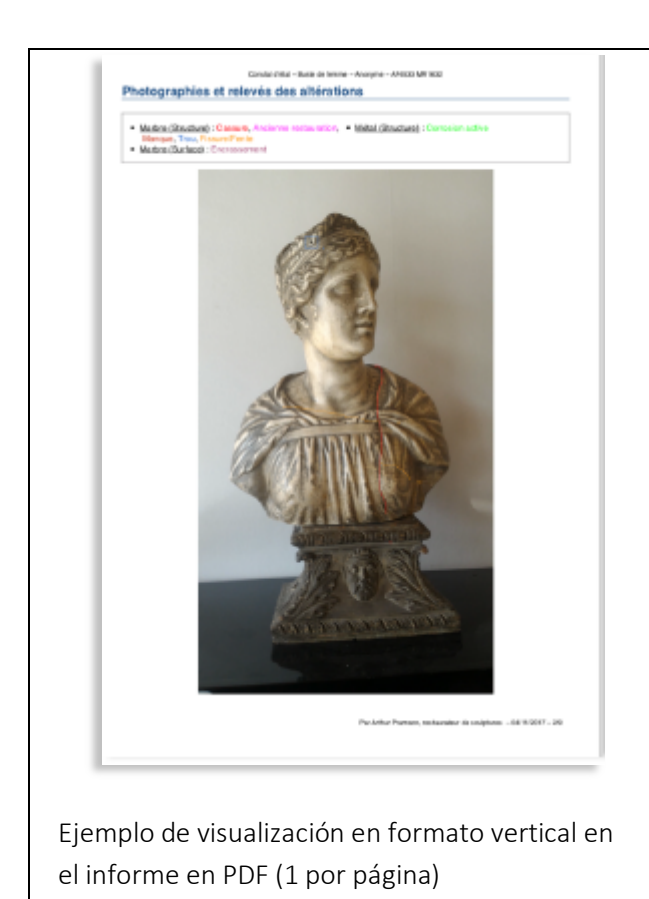

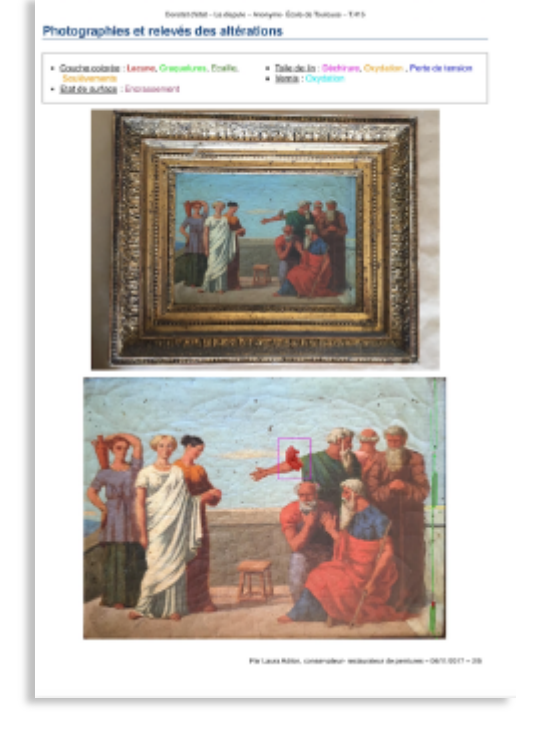

Ejemplo de visualización en formato horizontal en el informe en PDF (2 por página)

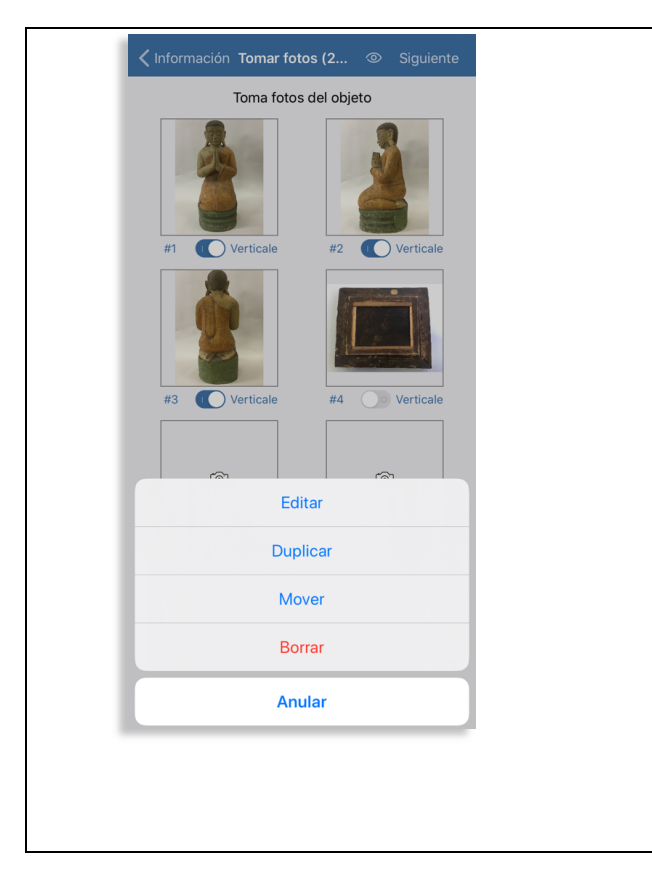

Si hace clic sobre la foto, aparecerán las siguientes opciones:

- Editar para cambiar el pie de foto
- Duplicar
- Eliminar

#### • <u>Añadir alteraciones</u>

| haga cho en «Siguiente» y luego en «Anadir una<br>nueva alteración» | Seleccione un material de la li | sta predeterminada |
|---------------------------------------------------------------------|---------------------------------|--------------------|
| <b>〈</b> Imágenes <b>Alteraciones (3/5</b> )                        | X Material/técnica              | Todos              |
|                                                                     | SELECCIONAR UN MATERIAL/TÉCNICA |                    |
|                                                                     | Capas pictóricas y barniz       | (i) >              |
| (+) Añade una nueva alteración                                      | Cera                            | (i) >              |
| Revisar todas las imágenes                                          | Cerámica                        | (i) >              |
|                                                                     | Cuero                           | (i) >              |
| Agregar fotos adicionales                                           | Fibras                          | (i) >              |
|                                                                     | Fotografía                      | <u>(</u> ) >       |
|                                                                     | Hueso                           | (i) >              |
|                                                                     | Lienzo/Tejido                   | (j) >              |
|                                                                     | Madera                          | (j) >              |
|                                                                     | Marfil                          | (j) >              |
|                                                                     | Materiales plásticos            | (j) >              |
|                                                                     | Metal                           | (j) >              |
|                                                                     | Papel                           | (j) >              |
|                                                                     | Pergamino                       | (j) >              |
|                                                                     | Piedra                          | (i) >              |

| Retour Seleccionar una alteración | Todos |
|-----------------------------------|-------|
| ESTRUCTURA                        |       |
| Agujero                           | í     |
| Alteraciones debidas a insectos   | í     |
| Alteración causada por moho       | i     |
| Área perdida                      | i     |
| Defecto de ensamblaje             | i     |
| Deformación                       | i     |
| Déformation                       | i     |
| Fisura                            | i     |
| Fragmento                         | i     |
| Hendidura                         | i     |
| Parte disociada                   | i     |
| Rotura                            | í     |
| Sustencia pulverulenta            | í     |

Nota: puede crear alteraciones nuevas.

Dibuje la alteración seleccionada con una de las herramientas de diseño: línea libre, zona libre o rectángulo (versión Basic); las versiones Advanced y Pro también ofrecen una flecha y una zona coloreada, así como una herramienta para «Volver atrás»

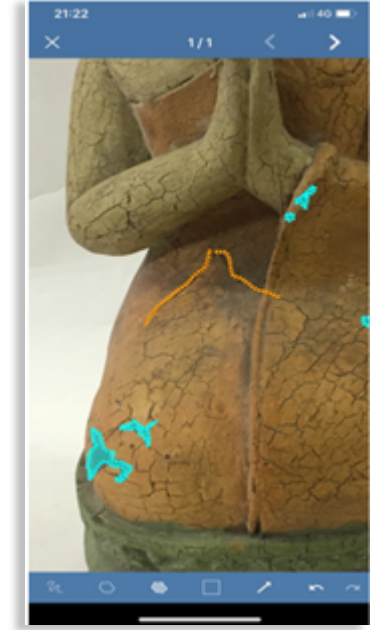

Nota: para eliminar una nota, desactive la herramienta, seleccione la alteración y haga clic en la papelera.

| Introduzca un comentario, un c<br>descripción                                                                                                    | liagn <b>ó</b> stico, una | Seleccione las for<br>mostrar en el PD | tos de detalle que desee<br>F desplazando el botón |  |
|----------------------------------------------------------------------------------------------------|---------------------------|----------------------------------------|----------------------------------------------------|--|
|                                                                                                    | Vuelta <b>Com</b> e       | entarios OK                            |                                                    |  |
|                                                                                                    | COMENTARIOS (MADERA: FI   | SURA)                                  |                                                    |  |
|                                                                                                    | Fissura vieja.            |                                        |                                                    |  |
|                                                                                                    | MOSTRAR EN EL PDF?        |                                        |                                                    |  |
|                                                                                                    | Madera: Fisura            | Selectionnar todos                     | -                                                  |  |
|                                                                                                    |                           |                                        |                                                    |  |
|                                                                                                    | BORRAR                    |                                        |                                                    |  |
|                                                                                                    | Madera: Fisura            |                                        |                                                    |  |
|                                                                                                    |                           |                                        |                                                    |  |
| Nota: Las fotos de detalle se extraen automáticamente de sus anotaciones; si la foto es de mala calidad o las anotaciones son demasiado cortas, es posible que las fotos de detalle no se puedan utilizar. En tal caso, desplace el botón hacia la izquierda para que no se muestren en su informe. La papelera permite eliminar las anotaciones de los expedientes. |                           |                                        |                                                    |  |

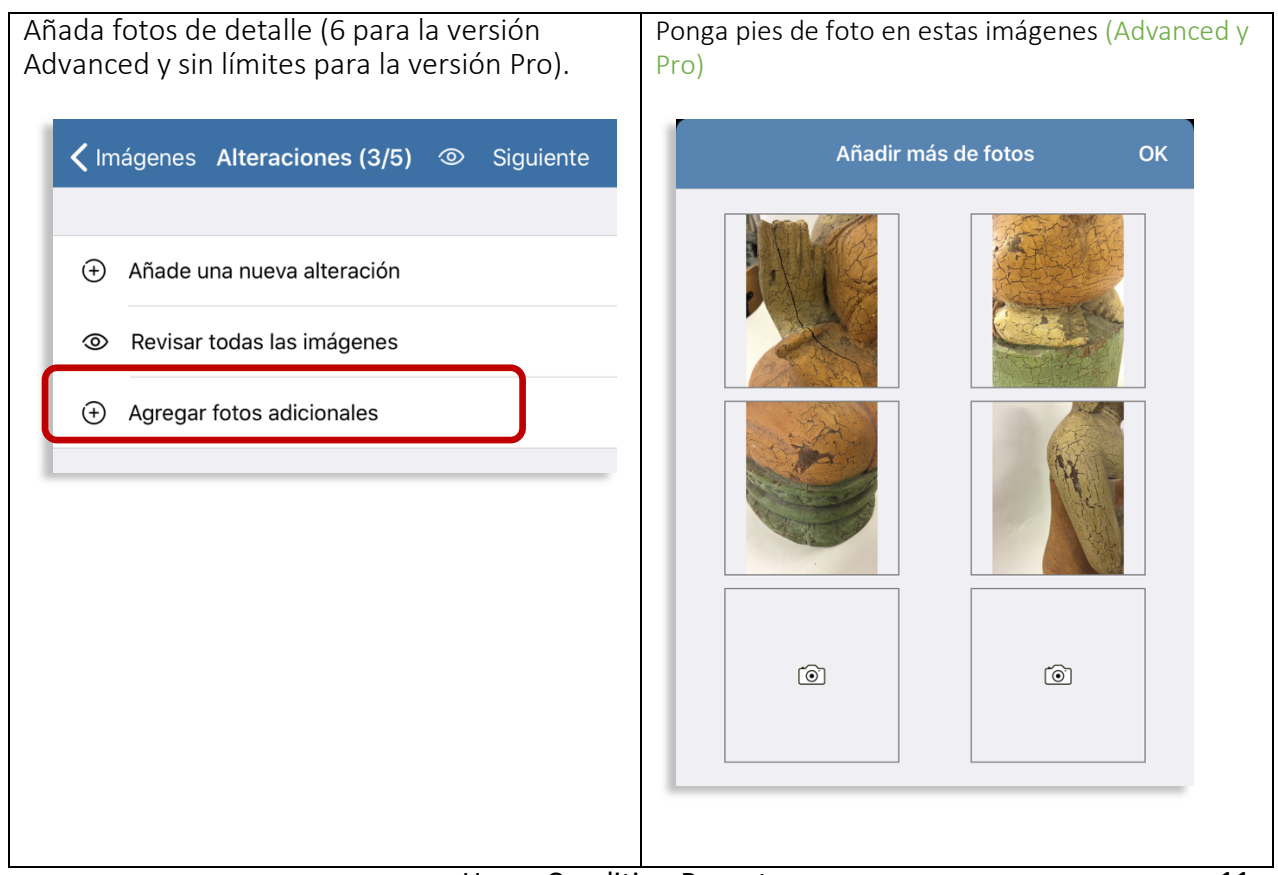

| Firme y refrende el informe                                               |
|---------------------------------------------------------------------------|
| Cobservaciones Validar (5/5) (2)                                          |
| FIRMAS                                                                    |
| Nombre y cargo del examinador<br>Arthur Pramson, conservator-restorer     |
| Nombre y cargo de la segunda persona<br>Clara Sevigné, collection manager |
| Terminar más tarde                                                        |
| ✓ Valida y envia                                                          |
|                                                                           |

#### Haga clic en «Vista previa del informe» para volverlo a leer, compruebe el diseño y vuélvalo a leer antes de firmarlo. Si es necesario, revóquelo

| C Daños Observaciones final                      | 0      | Siguiente |
|--------------------------------------------------|--------|-----------|
| OBSERVACIONES FINALES                            |        |           |
| Estado general                                   |        | buend     |
| Comentarios generales                            |        |           |
| Tratamiento de conservación                      | Rec    | omendado  |
| Tratamientos recomandados                        |        |           |
|                                                  |        |           |
| Tratamientos realizados                          |        |           |
|                                                  |        |           |
| <ul> <li>Añadir fotografías de tratan</li> </ul> | niento |           |
| Recomendaciones de embalaje                      |        |           |
|                                                  |        |           |
|                                                  |        |           |
| Otras recomendaciones                            |        |           |
| Otras recomendaciones                            |        |           |
| Otras recomendaciones                            |        |           |
| Otras recomendaciones                            |        |           |

#### Envíelo o guárdelo.

| ×               | In                                | forme                      | 1     | ć  |
|-----------------|-----------------------------------|----------------------------|-------|----|
| le dis<br>Docum | cours_201904<br>nento PDF · 1,5 M | 1 <b>03_2323_cr</b><br>//B |       | ×  |
| 6               | MJ                                | AG                         |       | Ģ  |
| AirDrop         | Mensajes                          | Correo                     | Notas | WH |
| Copiar          |                                   |                            | Ć     | Þ  |

### 4. Corrección de un informe

Mientras el informe no esté validado, lo puede Si su informe está validado, puede duplicarlo para modificar mejorarlo: su informe vuelve a ser editable. Un informe no validado se distingue de un informe Nota: la fecha se actualiza en el momento de hacer el duplicado y las firmas se suprimen. validado: en IOS, un informe no validado va seguido por un > (IOS); en Android, el informe validado está precedido por V. Q Buscar... Sin título Modifier Informes de estado [↓] +Buda - Anónimo, Myanmar A Q Buscar... = 1995.2.65 avant-hier – Arthur Pramson, conse Gvotaku - Anonyme Sin título > GM.1975.35 11 mai 2020 – Anaïs Gailhbaud, restauratrice du pati aujourd'hui Portrait de Roxane Rubrich -Buda - Anónimo, Myanmar Portrait de Jeanne Dubard 1995.2.65 5 aujourd'hui – Arthur Pramson, conservator-restaurador Borrar Buda - Anónimo, Myanmar 1995.2.65 Duplicar avant-hier – Arthur Pramson, conservator-restaurador Mover Gyotaku - Anonyme > GM.1975.35 11 mai 2020 – Anaïs Gailhbaud, restauratrice du patrimoine Ver y Enviar extracto Portrait de Roxane Rubrich -Ver y Enviar el Informe Artemis Rubrich > PN1958.12 24 févr. 2020 – Anaïs Gailhbaud, restauratrice du Registrar fotos anotadas en la galería de fotos patrimoine Crear informe ulterior Portrait de Jeanne Dubard - Studio Dienster 12 avr. 2019 – Frederick Rabier Anular

# 5. Realización de varios informes de un mismo objeto

Caso 1: Sin alteraciones nuevas para reportar:

| La opción «crear informes posteriores» le permite                        | e añadir varios informes en el mismo PDF.                                                                                                    |  |  |  |  |
|--------------------------------------------------------------------------|----------------------------------------------------------------------------------------------------|--|--|--|--|
| Version Pro y Advanced                                                   |                                                                                                    |  |  |  |  |
|                                                                          | ✓ Informes Informe ulterior                                                                                                    |  |  |  |  |
| Modifier Informes de estado 🖄 🕂                                          |                                                                                                    |  |  |  |  |
| Q Buscar                                                                 |                                                                                                    |  |  |  |  |
| Sin título                                                               |                                                                                                    |  |  |  |  |
| Buda - Anónimo, Myanmar<br>1995.2.65                                     | INFORME ULTERIOR                                                                                                    |  |  |  |  |
| avant-hier – Arthur Pramson, conservator-restaurador                     | Fecha del informe                                                                                                    |  |  |  |  |
| GM.1975.35<br>11 mai 2020 – Anaïs Gailhbaud, restauratrice du patrimoine | Lugar del informe                                                                                                    |  |  |  |  |
| Portrait de Roxane Rubrich -                                             | Número de informe                                                                                                    |  |  |  |  |
| Portrait de Jeanne Dubard                                                | Nombre y cargo del examinador                                                                                                    |  |  |  |  |
| Borrar                                                                   | Observaciones y comentarios                                                                                                    |  |  |  |  |
| Duplicar                                                                 |                                                                                                    |  |  |  |  |
| Mover                                                                    |                                                                                                    |  |  |  |  |
| Ver y Enviar extracto                                                    | Introduzca la fecha, el lugar del informe, el                                                                                                    |  |  |  |  |
| Ver y Enviar el Informe                                                  | nombre y el cargo del examinador y sus                                                                                                    |  |  |  |  |
| Registrar fotos anotadas en la galería de fotos                          | comentarios (nada que señalar<br>recomendaciones)<br>Nota: este tipo de informe no permite añadir<br>fotos, corresponde al caso en que no se indica<br>ninguna nueva alteración (99 % de los casos). |  |  |  |  |
| Crear informe ulterior                                                   |                                                                                                    |  |  |  |  |
| Anular                                                                   |                                                                                                    |  |  |  |  |
|                                                                          | Si desea añadir alteraciones que no se hayan                                                                                                    |  |  |  |  |
|                                                                          | comentado a la salida, modifique el informe de                                                                                                    |  |  |  |  |
|                                                                          | salida (véase «Corregir un informe») o utilice                                                                                                    |  |  |  |  |
|                                                                          | los comentarios y cree una carpeta de fotos                                                                                                    |  |  |  |  |
|                                                                          | adicional, por ejemplo mediante la opción                                                                                                    |  |  |  |  |
|                                                                          | «Extracto».                                                                                                    |  |  |  |  |

| <b>〈</b> Informe ulterior <b>Validar</b> | 0              | $\times$                                                             | Informe                                                                        |                  |
|------------------------------------------|----------------|----------------------------------------------------------------------|--------------------------------------------------------------------------------|------------------|
| FIRMAS                                   |                | 8 sur 8                                                              |                                                                                |                  |
|                                          | 盲 Borrar       |                                                                      |                                                                                |                  |
|                                          |                |                                                                      |                                                                                | 12/05/0200 - 7/8 |
|                                          |                |                                                                      | Informe de estado - Buda - Anósimo, Myanmar - 1995.2.65<br>Informe de estado 2 |                  |
|                                          |                | Por : Juan Deimas<br>Fecha del informe :                             |                                                                                |                  |
|                                          |                | Lugar del informe : Madric<br>Observaciones y comen<br>Nada a añadir | l, national museum<br>tarios                                                   |                  |
|                                          |                | Firma(s) de : Juan Delma                                             | 6                                                                              |                  |
| Nombre y cargo del examinador            |                | Junghon                                                              |                                                                                |                  |
| Nombre y cargo de la segunda persona     |                |                                                                      |                                                                                |                  |
| () Terminar más tarde                    |                |                                                                      |                                                                                |                  |
| Valida y envia                           |                |                                                                      |                                                                                |                  |
| X Anular                                 |                |                                                                      |                                                                                | 12/05/2020 - 8/8 |
|                                          |                | El informo 2 co                                                      | añado al inforr                                                                | no 1 on o        |
| refrende                                 |                | er iniornie 2 se                                                     | dildue di lillori                                                              | ne i en el       |
|                                          | nos como sos n | ecesaria los inform                                                  | 12315                                                                          |                  |

Caso 2: alteraciones nuevas para reportar

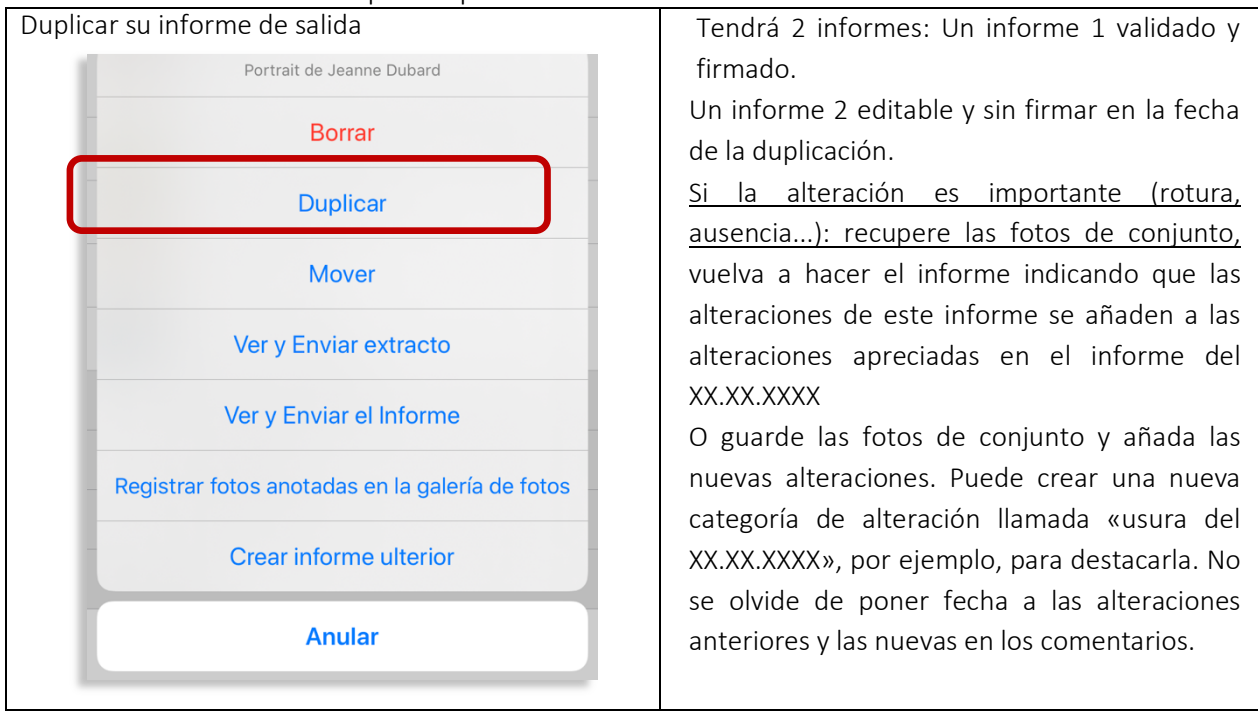

- 6. Compartir y archivar los informes
- Por red:

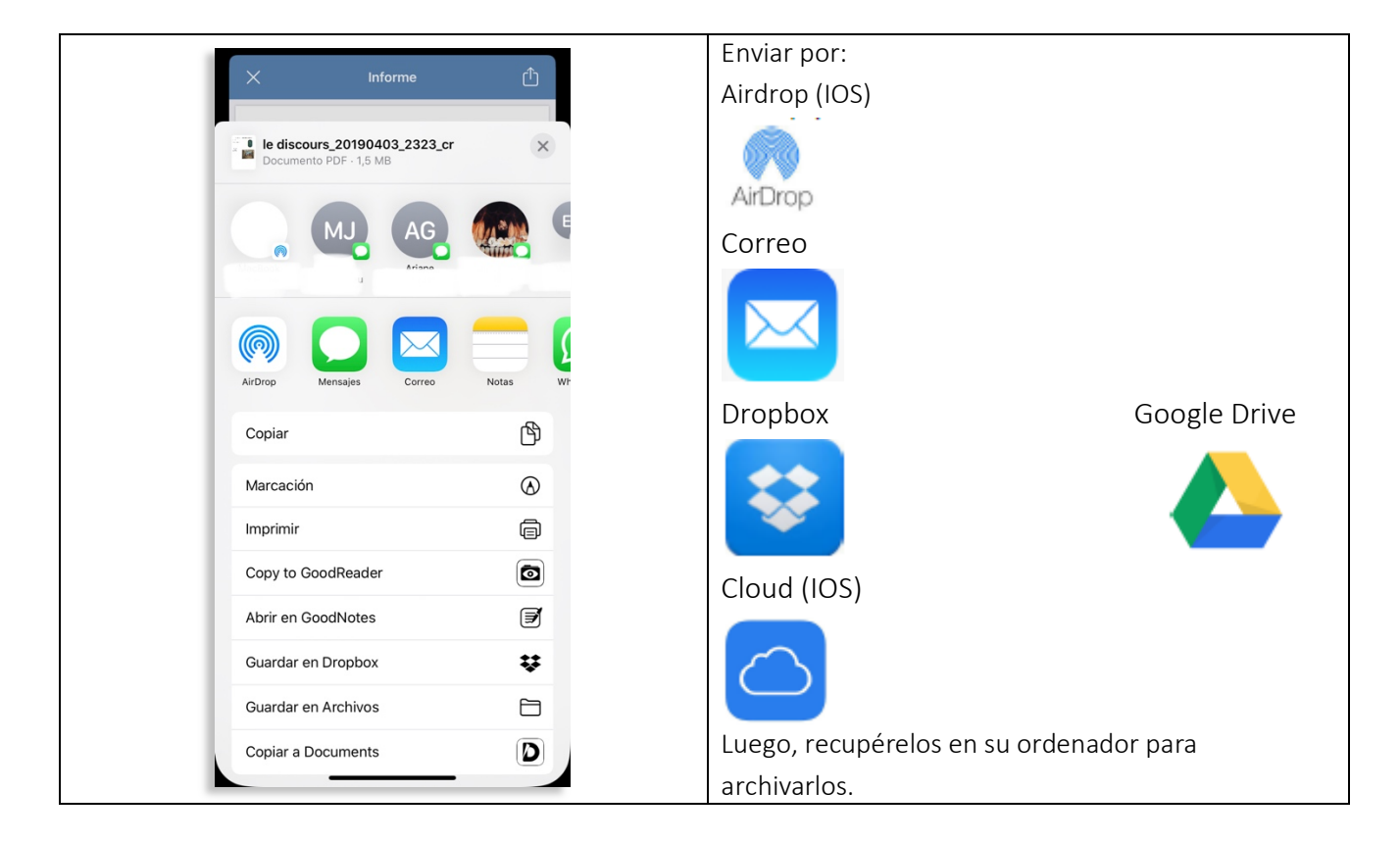

- <u>Por cable:</u>
- USB y Android

Puede acceder a los archivos conectando la tableta. Arrastre y suelte los informes en su escritorio para organizarlos y archivarlos.

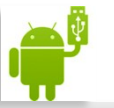

|                                     | ExportedPDF - SM-T713                                   |                                           |           |  |  |
|-------------------------------------|---------------------------------------------------------|-------------------------------------------|-----------|--|--|
| < >                                 |                                                         |                                           |           |  |  |
| Nom                                 |                                                         | <ul> <li>Dernière modification</li> </ul> | Taille    |  |  |
| a Constat - Copie de Copie de Modèl | e Anaïs (1)_extract.pdf                                 | 10/03/2017 17:34                          | 329 bytes |  |  |
| Constat - Copie de Copie de Modèl   | e Anaïs (1).pdf                                         | 10/03/2017 17:34                          | 46 KB     |  |  |
| Constat - Copie de Dame au bain -   | Rt4532_extract.pdf                                      | 10/03/2017 21:22                          | 469 KB    |  |  |
| a Constat - Copie de Dame au bain - | Rt4532.pdf                                              | 10/03/2017 21:22                          | 717 KB    |  |  |
| Constat - Dame au bain - Rt4532_e   | xtract.pdf                                              | 09/03/2017 13:27                          | 461 KB    |  |  |
| Constat - Dame au bain - Rt4532.p   | df                                                      | 09/03/2017 13:27                          | 712 KB    |  |  |
| Copie de Pas de titre (2)-1484818   | 300632.pdf                                              | 19/01/2017 10:40                          | 1.3 MB    |  |  |
| dossier sans titre                  |                                                         |                                           |           |  |  |
| Modèle AG-1484660376376_extra       | ict.pdf                                                 | 18/01/2017 14:58                          | 1 KB      |  |  |
| Modèle AG-1484660376376.pdf         |                                                         | 18/01/2017 14:58                          | 74 KB     |  |  |
| a Pas de titre (2)-1484748931961_e  | extract.pdf                                             | 18/01/2017 15:33                          | 1.0 MB    |  |  |
| Pas de titre (2)-1484748931961.p    | df                                                      | 18/01/2017 15:33                          | 1.3 MB    |  |  |
| a Pas de titre (4)-1486664944085_e  | extract.pdf                                             | 09/02/2017 19:35                          | 644 KB    |  |  |
| a Pas de titre (4)-1486664944085.p  | df                                                      | 09/02/2017 19:35                          | 911 KB    |  |  |
| a Pas de titre-1484593484947.pdf    |                                                         | 18/01/2017 15:34                          | 1.2 MB    |  |  |
| Report - Buste de cardinal - ER453  | Report - Buste de cardinal - ER4532 : ES342 extract.pdf |                                           |           |  |  |
| Report - Buste de cardinal - ER453  | 2;ES342.pdf                                             | 02/03/2017 19:33                          | 1.5 MB    |  |  |
| Report - Buste de Dario_extract.pdf |                                                         | 02/03/2017 19:08                          | 4.3 MB    |  |  |
| Report - Buste de Dario.pdf         |                                                         | 02/03/2017 19:09                          | 4.6 MB    |  |  |
| Report - Constat gravure_extract.pd | lf                                                      | 03/03/2017 14:51                          | 363 KB    |  |  |
| Report - Constat gravure.pdf        |                                                         | 03/03/2017 14:51                          | 625 KB    |  |  |
| Report - Copia di Copy of Copie de  | Buste de cardinal - ER4532 ; ES342_extract.pdf          | 02/03/2017 19:43                          | 1.2 MB    |  |  |
| Report - Copia di Copy of Copie de  | Buste de cardinal - ER4532 ; ES342.pdf                  | 02/03/2017 19:43                          | 1.5 MB    |  |  |
| Report - Copie de Buste de cardina  | - ER4532 ; ES342_extract.pdf                            | 02/03/2017 19:39                          | 1.2 MB    |  |  |
| Report - Copie de Buste de cardina  | - ER4532 ; ES342.pdf                                    | 02/03/2017 19:39                          | 1.5 MB    |  |  |
| Report - Copy of Copie de Buste de  | cardinal - ER4532 ; ES342_extract.pdf                   | 02/03/2017 19:40                          | 1.2 MB    |  |  |
| Report - Copy of Copie de Buste de  | cardinal - ER4532 ; ES342.pdf                           | 02/03/2017 19:40                          | 1.5 MB    |  |  |
| Report - Modèle Anaïs_extract.pdf   |                                                         | 02/03/2017 19:22                          | 329 bytes |  |  |
| Report - Modèle Anaïs.pdf           |                                                         | 02/03/2017 19:22                          | 46 KB     |  |  |
| Report - Sin título_extract.pdf     |                                                         | 03/03/2017 14:49                          | 329 bytes |  |  |
|                                     | 33 items, 19.23 GB available                            | 0000000111110                             | 4 174     |  |  |

### Nota: si tiene una tableta Android y un Mac, descargue la app Android File Transfer.

| Android                        |                 | Los informes y los archivos exportados se    |
|--------------------------------|-----------------|----------------------------------------------|
| Tras cada exportación encontra | rá los archivos | encuentran en 3 carpetas: ExportedPDF (los   |
| en la carpeta MuseumreportAp   | p de su         | PDF); Horus_Export; los formatos Horus y las |
| dispositivo.                   |                 | fotos tomadas desde la app Fotos.            |
|                                |                 |                                              |
| Alarms                         |                 |                                              |
| ► Android                      |                 |                                              |
| DCIM                           |                 | ExportedPDF                                  |
| Documents                      |                 |                                              |
| Download                       |                 | ExportTemp                                   |
| Movies                         |                 | Herus Eurort                                 |
| MuseumReportApp                |                 | Horus_Export                                 |
| Music                          |                 | Photos                                       |
| Notifications                  |                 | - 110100                                     |
| Pictures                       |                 |                                              |
| Playlists                      |                 |                                              |
| ▶ Podcasts                     |                 |                                              |
| Ringtones                      |                 |                                              |
| Samsung                        |                 |                                              |
|                                |                 |                                              |

| Seleccione «Editar»                                                                        | Seleccione el/los informe/s                                                                |
|--------------------------------------------------------------------------------------------|--------------------------------------------------------------------------------------------|
| Editar Informes de estado 🖓 🕂                                                              | OK Informes de estado ሰ 🛅 前                                                                |
| A Q Buscar ₽                                                                               | 요 Q Buscar 두                                                                               |
| Buda - Anónimo, Myanmar<br>1995.2.65<br>hoy - Arthur Pramson, conservator-restaurador      | Buda - Anónimo, Myanmar<br>1995.2.65<br>hoy – Arthur Pramson, conservator-restaurador      |
| Buda - Anónimo, Myanmar<br>1995.2.65<br>anteayer – Arthur Pramson, conservator-restaurador | Buda - Anónimo, Myanmar<br>1995.2.65<br>anteayer - Arthur Pramson, conservator-restaurador |
|                                                                                            | GM.1975.35<br>11 may 2020 – Anaïs Gailhbaud, restauratrice du<br>patrimoine                |
|                                                                                            | O Portrait de Jeanne Dubard - Studio Die<br>12 abr 2019 - Frederick Rabier                 |
|                                                                                            |                                                                                            |
|                                                                                            |                                                                                            |

#### - USB e IOS

Versión Pro

Puede sincronizar sus PDF mediante iTunes:

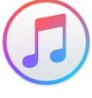

| Seleccione | Elija el formato de exportación |
|------------|---------------------------------|
|            | Exportar como Horus             |
|            | Exporta como PDF                |
|            | Exporta como PDF y Horus        |
|            | Anular                          |
|            |                                 |

| IOS                                      | Android                                                                                                    |                                                    |
|------------------------------------------|----------------------------------------------------------------------------------------------------|----------------------------------------------------|
| Elija compartir en iTunes, en IOS, y     | Tras cada exportación encontrará                                                                                                    | los archivos en                                    |
| encontrará sus informes en la aplicación | la carpeta MuseumreportApp de                                                                                                    | su dispositivo.                                    |
| Archivos                                 | Alarms                                                                                                    |                                                    |
| AICHIVUS                                 | Android                                                                                                    |                                                    |
|                                          | DCIM                                                                                                    |                                                    |
|                                          | Documents                                                                                                    |                                                    |
|                                          | Download                                                                                                    |                                                    |
|                                          | Movies                                                                                                    |                                                    |
|                                          | MuseumReportApp                                                                                                    |                                                    |
|                                          | Music                                                                                                    |                                                    |
|                                          | Notifications                                                                                                    |                                                    |
|                                          | Pictures                                                                                                    |                                                    |
|                                          | Playlists                                                                                                    |                                                    |
|                                          | Podcasts                                                                                                    |                                                    |
|                                          | Ringtones                                                                                                    | /                                                  |
|                                          | Samsung                                                                                                    |                                                    |
|                                          | Los informes y los archivos export<br>encuentran en 3 carpetas: Export<br>PDF); Horus_Export para los form<br>las fotos tomadas desde la app Fo | ados se<br>edPDF (para<br>atos de Horus y<br>otos. |
|                                          |                                                                                                    |                                                    |

#### <u>IOS</u>

Conecte su dispositivo móvil al ordenador.

Arrastre los archivos desde la app Horus Condition Report Pro. En iTunes, haga clic en «Compartir archivos», iPhone o Ipad.

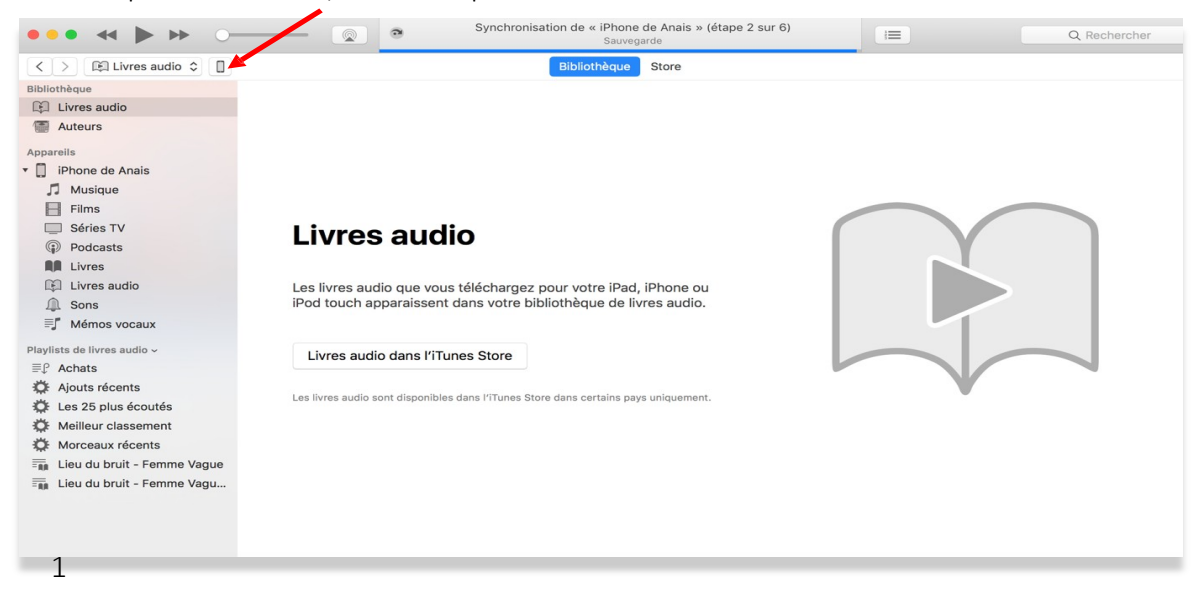

| ••• • • • •                                                 | Synchronisat                                                                | ion de « iPhone de Anais » (étape 2 sur 6)<br>Sauvegarde                     | I         | Q Rechercher             |
|-------------------------------------------------------------|-----------------------------------------------------------------------------|------------------------------------------------------------------------------|-----------|--------------------------|
| <>                                                          |                                                                             | iPhone de Anais                                                              |           | æ                        |
| iPhone de Anais ♀<br>64 Go 51 % ● +<br>Réglages<br>F Résumé | Partage de fichiers<br>Les apps de la liste ci-dessous peuvent trar<br>Apps | sférer des documents entre votre iPhone et cet ord<br>Documents Horus CR Pro | linateur. |                          |
| Musique                                                     |                                                                             | firebase                                                                     |           | 56 Ko 21/09/2017 10:17   |
| Films                                                       |                                                                             | Report PDF                                                                   |           | 40,1 Mo 18/12/2017 09:54 |
| Séries TV  Podcasts                                         | B-box Looper                                                                | tmp                                                                          |           | zéro Ko 22/10/2017 19:30 |
| Photos     Infos                                            | Documents                                                                   |                                                                              |           |                          |
| Partage de fichiers                                         | GoodReader                                                                  |                                                                              |           |                          |
| Sur mon appareil Musique                                    | Horus CR Pro                                                                |                                                                              |           |                          |
| Films Séries TV                                             | Keynote                                                                     |                                                                              |           |                          |
| <ul><li>Podcasts</li><li>Livres</li></ul>                   | Kindle                                                                      |                                                                              |           |                          |
| Livres audio                                                | MailChimp                                                                   |                                                                              |           |                          |
| ≣ <b>∫</b> Mémos vocaux                                     | Pages                                                                       |                                                                              |           |                          |
|                                                             | Audio Documents et données                                                  | 35,21 Go libre                                                               |           | Synchroniser Terminé     |

2

- Versión Basic o Advanced

Puede sincronizar sus PDF mediante iTunes utilizando una aplicación intermedia como:

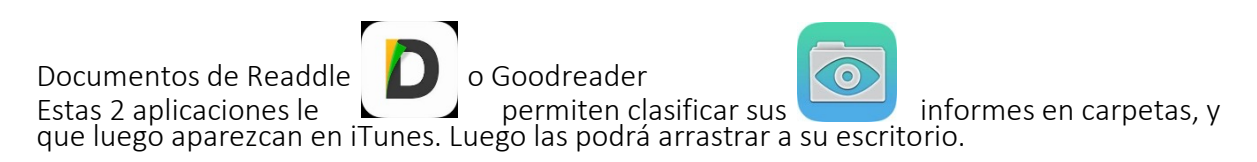

| ••• • • • •                                                                                                    |                                                               | Ś.                                                                                                    |                                           | Q Rechercher                                           |
|----------------------------------------------------------------------------------------------------|---------------------------------------------------------------|----------------------------------------------------------------------------------------------------|-------------------------------------------|--------------------------------------------------------|
| $\langle \rangle$                                                                                                    |                                                               | iPhone de Anais                                                                                              |                                           |                                                        |
| IPhone de Anais     ▲       64 00     91 % ● +       Réglages     ■       Résumé     J       Musique     ■       ■     Elims | Partage de fichiers<br>Les apps de la liste ci-dessou<br>Apps | us peuvent transférer des documents entre votre i<br>Documents Documents Documents<br>Constats 2017<br>Inbox | iPhone et oet ordinateur.<br><b>nents</b> | zéro Ko aujourd'hui 12:29<br>zéro Ko aujourd'hui 12:30 |
| <ul> <li>Séries TV</li> <li>Podcasts</li> <li>Livres</li> </ul>                                                              | B-box Looper                                                  |                                                                                                    |                                           |                                                        |
| Photos I Infos A Partage de fichiers                                                                                         | GoodReader                                                    |                                                                                                    |                                           |                                                        |
| Musique     Films     Séries TV                                                                                              | Kindle Kindle                                                 |                                                                                                    |                                           |                                                        |
| Podcasts     Livres     Livres audio     Sons                                                                                | MailChimp                                                     |                                                                                                    |                                           |                                                        |
| ≡ <b>j</b> ″ Mémos vocaux                                                                                                    | Printastic                                                    |                                                                                                    |                                           |                                                        |
|                                                                                                    | Audio Photos                                                  | Apps Documents et données                                                                                    | 18,59 Go libre                            | Synchroniser Termin                                    |

# 7. Formato de los archivos

Puede enviar y exportar los informes en 2 formatos:

- PDF, legible para todo el mundo
- «Horus», que puede reeditar en Horus (para duplicarlo, intercambiarlo con un usuario
  - y hacer un informe posterior) en versión Pro

Para exportar y archivar en «Horus»:

| Seleccione «Editar»                                                                        | Seleccione el/los informe/s                                                                                                    |
|--------------------------------------------------------------------------------------------|----------------------------------------------------------------------------------------------------|
| Editar       Informes de estado       └┘       +         ♀       ♀       Buscar       =    | OK       Informes de estado       1       1       1       1         A       Q Buscar       =       =       1       1       1       1 |
| Buda - Anónimo, Myanmar<br>1995.2.65<br>hoy - Arthur Pramson, conservator-restaurador      | Buda - Anónimo, Myanmar<br>1995.2.65<br>hoy - Arthur Pramson, conservator-restaurador                                                |
| Buda – Anónimo, Myanmar<br>1995.2.65<br>anteayer – Arthur Pramson, conservator-restaurador | Buda - Anónimo, Myanmar<br>1995.2.65<br>anteayer - Arthur Pramson, conservator-restaurador                                           |
|                                                                                            | GM.1975.35<br>11 may 2020 – Anaïs Gailhbaud, restauratrice du<br>patrimoine                                                          |
|                                                                                            | Portrait de Jeanne Dubard - Studio Die     12 abr 2019 – Frederick Rabier                                                            |
|                                                                                            |                                                                                                    |
|                                                                                            |                                                                                                    |

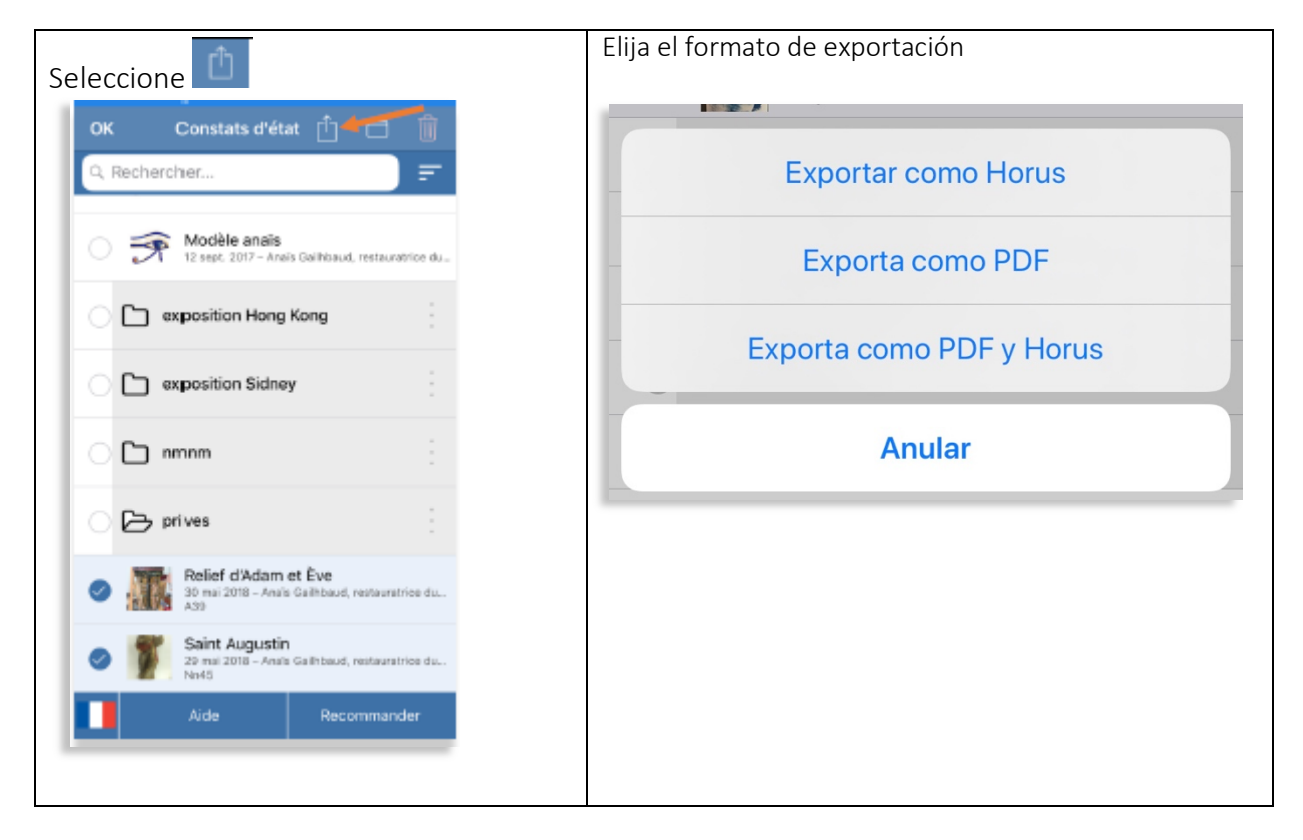

### 8. Intercambios de los informes reeditables entre tabletas

Puede intercambiar informes validados y sin validar entre dispositivos equipados con Horus CR Pro con el fin de trabajar en equipo en los mismos informes.

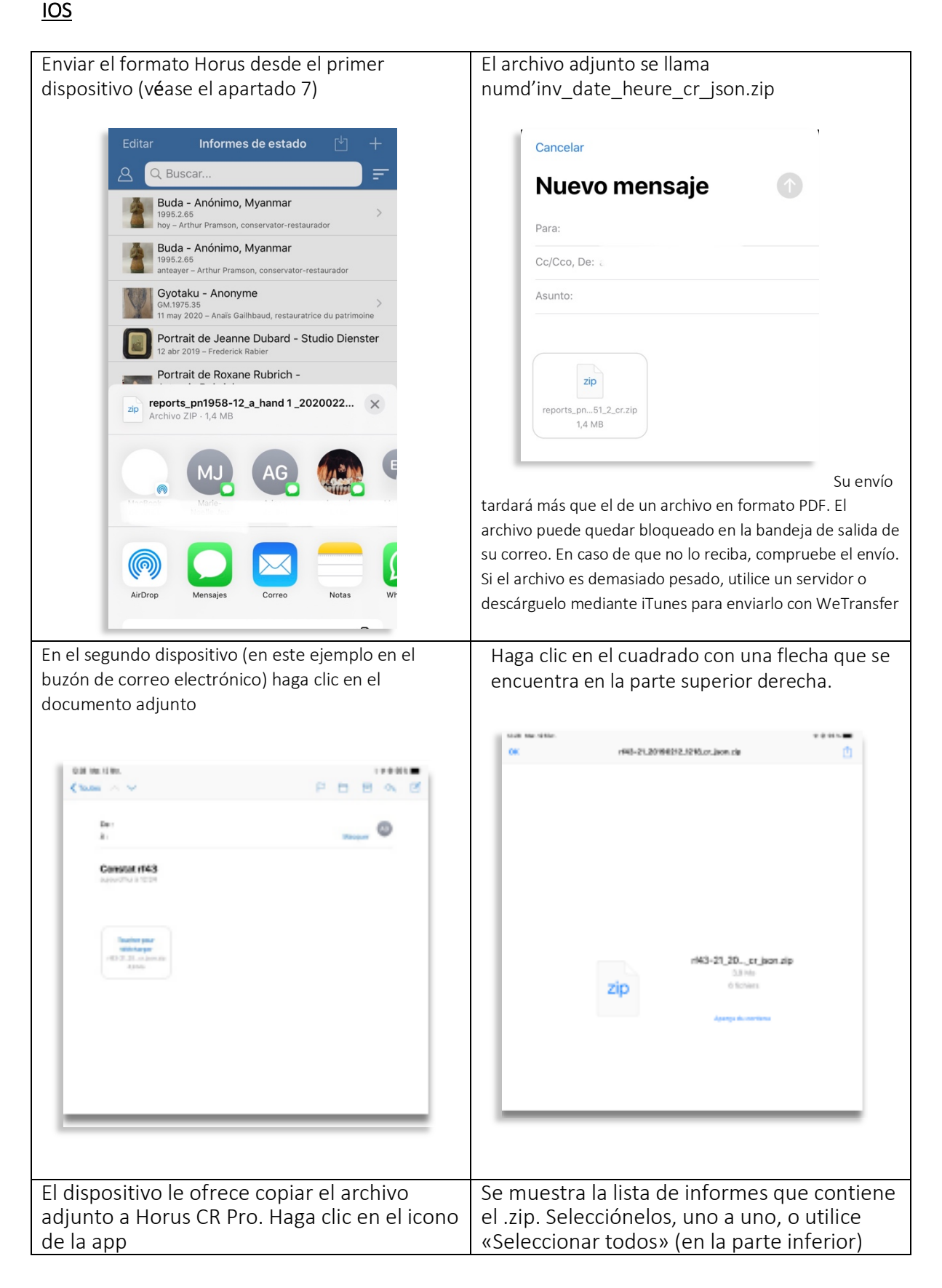

| Note:       Note:       Note: <td< th=""><th>C Portrait de Roxane Rubrich  Mais Galificada, restauration de patrimiser - Protocato  Mais Galificada, restauration de patrimiser - Protocato  Mais Galificada, res</th></td<> | C Portrait de Roxane Rubrich  Mais Galificada, restauration de patrimiser - Protocato  Mais Galificada, restauration de patrimiser - Protocato  Mais Galificada, res |
|----------------------------------------------------------------------------------------------------|----------------------------------------------------------------------------------------------------|
| Se mostrará el informe en su pantalla de                                                                                                    |                                                                                                    |
| inicio (por orden de fecha o número de                                                                                                    |                                                                                                    |
| inventario).                                                                                                    |                                                                                                    |
| * 641 1215 Kan 1279a                                                                                                    |                                                                                                    |
| Vadifier Constants d'Atan 🕑 🕂                                                                                                    |                                                                                                    |
| C. Rechert He.                                                                                                    |                                                                                                    |
| sinuar fra - fouts Staffand, endersette de Nermanne      Concernance of the start of a Exercised Officiales                                                                                                    |                                                                                                    |
| End of the second of the second of the                                                                                                    |                                                                                                    |
|                                                                                                    |                                                                                                    |
| DAVING-THERE                                                                                                    |                                                                                                    |
| Van DP- In Felos, Najawar                                                                                                    |                                                                                                    |
| Figure 2011 – En Pelan, Regionar                                                                                                    |                                                                                                    |
| ExcMa ExcMa                                                                                                    |                                                                                                    |
| Van<br>Flow 2010 - La linte, laginare                                                                                                    |                                                                                                    |
| Pare 200-10 Febre Augeneet                                                                                                    |                                                                                                    |
| Vela<br>Trans 201 - Let Hole, Negrand                                                                                                    |                                                                                                    |
| Parchet 158                                                                                                    |                                                                                                    |
| Euclide<br>Higher Brille, Anthe Pharman, streamanter                                                                                                    |                                                                                                    |
| Variate Christian Report in Tanging                                                                                                    |                                                                                                    |
| Tana 200- Ta Bilon, Najalana 2                                                                                                    |                                                                                                    |
| Ade Pescennarder                                                                                                    |                                                                                                    |
|                                                                                                    |                                                                                                    |
|                                                                                                    |                                                                                                    |

### 9. Nombres de los archivos

Los informes se llaman:

• Exportar y enviar PDF

numdeinv\_añomesdia\_hora\_cr\_cr.pdf («cr» para «conditionreport» y la hora para evitar los duplicados)

En caso de que no haya un número de inventario:

Titulo\_añomesdia\_hora\_cr.pdf

• Exportar Horus Numdeinv°añomesdia\_hora\_cr\_json.zip titulo\_añomesdia\_hora\_cr\_json.zip

• Exportar PDF y Horus Numdeinv\_añomesdia\_hora\_hcr.zip o titulo\_añomesdia\_hora\_cr\_json.zip que contienen los archivos con los nombres que se indican más adelante

# 10. Importación de los datos

#### 1. Preparar el archivo

Si administra su colección en un software de gestión de las colecciones, seguramente podrá realizar exportaciones en formato .csv. Si administra su colección en formato Excel, realice una tabla con las obras que desee examinar.

Copie y pegue las columnas en el modelo adjunto (en anexos). Se pueden eliminar los títulos, ya que es el orden de las columnas el que permitirá relacionarlos correctamente con su informe en Horus CR.

|      |         |          |     |       |       | -     |      |        |          |         |          | -   |            |         |           |             |             |
|------|---------|----------|-----|-------|-------|-------|------|--------|----------|---------|----------|-----|------------|---------|-----------|-------------|-------------|
| Nomb | Datos   | Objetivo | N٥  | Títul | Autor | Fecha | N٥   | N°     | Tipologí | Colecci | Material | Otr | Localizaci | Dimensi | Comentari | Recomendaci | Otras       |
| re   | persona | S        | inf | 0     |       |       | inv. | artef. | а        | ón      | es,      | OS  | ón         | ones    | OS        | ones        | recomendaci |
|      | les     |          | or  |       |       |       |      |        |          |         | técnic   |     |            |         |           | de          | ones        |
|      |         |          | m   |       |       |       |      |        |          |         | as       |     |            |         | generale  | embalaj     |             |
|      |         |          |     |       |       |       |      |        |          |         |          |     |            |         |           |             |             |
|      |         |          |     |       |       |       |      |        |          |         |          |     |            |         |           |             |             |
|      |         |          |     |       |       |       |      |        |          |         |          |     |            |         |           |             |             |
|      |         |          |     |       |       |       |      |        |          |         |          |     |            |         |           |             |             |
|      |         |          |     |       |       |       |      |        |          |         |          |     |            |         |           |             |             |
|      |         |          |     |       |       |       |      |        |          |         |          |     |            |         |           |             |             |

Para las dimensiones, en función de la exportación, quizá deberá concatenar las celdas y limpiar los signos de puntuación.

Rellene las dos primeras columnas a mano y extiéndalas para repetir su contenido. (Puede añadir saltos de línea en las celdas)

#### 2. <u>Guardar como «CSV UTF-8» (delimitado por comas)</u>

Si no tiene acceso a una red wifi, en Android conecte su tableta y arrastre y suelte el archivo en los documentos (Android) o en la carpeta Horus CR Pro, Numbers o Archivos (para IOS mediante ITunes).

También puede utilizar Airdrop (IOS), Bluetooth, correo electrónico...

#### 3. Importar a Horus CR Pro

- Abra la aplicación Horus CR Pro
- Cree una carpeta para almacenar sus importaciones
- Haga clic en el botón de importación y busque el archivo
- Ábralo y seleccione los informes que desee importar o marque «Seleccionar todo» y luego haga clic en Aceptar.

En Android:

| Seleccione "MuseumReportApp"                                                                                                    |
|----------------------------------------------------------------------------------------------------|
| a ± o … a +i %.0% a 12-13<br>← /storage/emulated/0 ×                                                                                                    |
| Alarms<br>Devoluty<br>Android                                                                                                    |
| Directory DCIM Directory                                                                                                    |
| Documents<br>Directory                                                                                                    |
| Download<br>Decimp                                                                                                    |
| Directory                                                                                                    |
| Music<br>Directory                                                                                                    |
| Directions                                                                                                    |
| Pictures<br>Directory<br>Directory<br>Directo |
| Seleccione los informes que desee                                                                                                    |
| Importar<br>Bistro                                                                                                    |
| Sant Aspatin<br>No. ex. 2018                                                                                                    |
| La belgreuse<br>21 mar 2018                                                                                                    |
|                                                                                                    |
|                                                                                                    |
|                                                                                                    |

# 11. Utilización de los expedientes y los extractos

#### • Expedientes

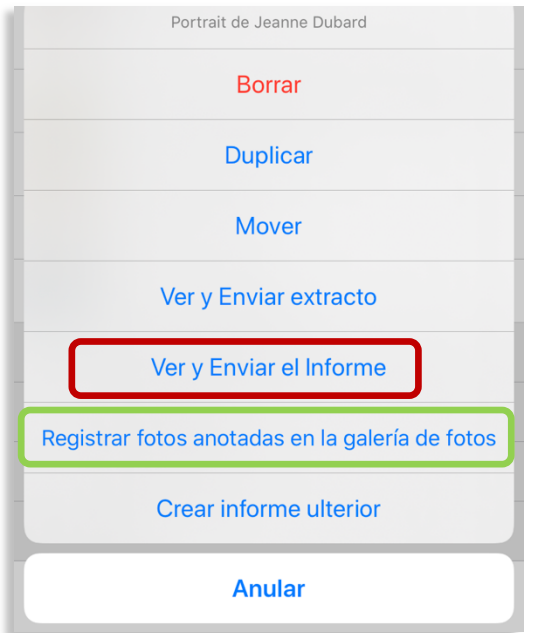

Cuando se valida un informe, la opción «Guardar los expedientes en la galería» permite utilizar los expedientes realizados en informes de estudio, informes de restauración, etc.

La opción «Ver y enviar un extracto» edita en PDF las páginas que contienen las fotos de conjunto, los expedientes y las fotos de detalle con los pies de foto y los comentarios. El extracto se puede utilizar en un informe o para crear una carpeta de fotos.

### 12. Personalización de la aplicación

Se puede personalizar:

- Añadiendo el logo (1ª pantalla)
- Creando modelos (véase 1 «Crear su modelo»)

Añadiendo material nuevo y nuevas alteraciones para crear listas adaptadas a sus peritajes o colecciones:

| Papel                      | (i) > | Fragmento                                         | í                                |  |
|----------------------------|-------|---------------------------------------------------|----------------------------------|--|
| Pergamino                  |       | Hendidura                                         | í                                |  |
| l'organimo                 |       | Rotura                                            | í                                |  |
| Piedra                     | (i) > | Sustencia pulverulenta                            | í                                |  |
| Técnica gráfica            | (i) > | Tratamiento anterior                              | í                                |  |
| Vidrio                     | (i) > | <ul> <li>Nueva alteración de estructur</li> </ul> | ⊕ Nueva alteración de estructura |  |
| Yeso                       |       | (i) > SUPERFICIE                                  |                                  |  |
|                            |       | Abrasión                                          | i                                |  |
| <b>0</b>                   |       | Actividad biológica                               | í                                |  |
| (+) Nuevo material/técnica | I     | Alteración causada por moho                       | í                                |  |
|                            |       | Aureola                                           |                                  |  |

| erecha de «Metal», ha                                                                                               | aga clic en (i).                                                                                                    | ×                              | Material/técnica                                   | Todos                                                                    |
|----------------------------------------------------------------------------------------------------|----------------------------------------------------------------------------------------------------|--------------------------------|----------------------------------------------------|--------------------------------------------------------------------------|
| apel                                                                                                    | (j >                                                                                                    | Capas r                        | biotóricas y barniz                                | (j) >                                                                    |
| ergamino                                                                                                    | (i) >                                                                                                    | Coro                           | ,                                                  |                                                                          |
| odro                                                                                                    |                                                                                                    |                                | Metal                                              |                                                                          |
| sura                                                                                                    |                                                                                                    | Ceram                          | Copper                                             |                                                                          |
| cnica gráfica                                                                                                    | (j) >                                                                                                    | Cuero                          | Duplicar escogiando el nombr                       | (i) >                                                                    |
| drio                                                                                                    | (i) >                                                                                                    | Fibras                         | Ocultor                                            | (i) >                                                                    |
| so                                                                                                    | (j >                                                                                                    | Fotogra                        | Apular                                             | (i) >                                                                    |
|                                                                                                    |                                                                                                    | Hueso                          | Anulai                                             | $(\mathbf{i})$                                                           |
| ) Nuevo material/técnica                                                                                            |                                                                                                    |                                |                                                    |                                                                          |
| os colores de las alter<br>·lo, haga clic en (i) a la<br>alteración.                                                | raciones. Para<br>a derecha de                                                                                                    | Annuler                        | Detalles de la alterac                             | ión                                                                      |
| os colores de las alter<br>lo, haga clic en (i) a la<br>alteración.<br><pre></pre>                                  | raciones. Para<br>a derecha de                                                                                                    | Annuler<br>Nombre de<br>Descan | Detalles de la alterac<br>la alteración<br>nación  | ión                                                                      |
| os colores de las alter<br>lo, haga clic en (i) a la<br>alteración.<br>Retour Seleccionar una alterac<br>ESTRUCTURA | raciones. Para<br>a derecha de                                                                                                    | Annuler<br>Nombre de<br>Descan | Detalles de la alterac<br>la alteración<br>nación  | ión                                                                      |
| os colores de las alter<br>lo, haga clic en (i) a la<br>alteración.                                                 | raciones. Para<br>a derecha de<br>ción Todos                                                                                                    | Annuler<br>Nombre de<br>Descan | Detalles de la alterac<br>la alteración<br>nación  | ión                                                                      |
| os colores de las alter<br>lo, haga clic en (i) a la<br>alteración.                                                 | raciones. Para<br>a derecha de<br>ción Todos<br>(1)<br>(1)                                                                                                    | Annuler<br>Nombre de<br>Descan | Detalles de la alteración<br>nación                | ión                                                                      |
| os colores de las alter<br>lo, haga clic en (i) a la<br>alteración.                                                 | raciones. Para<br>a derecha de<br>ción Todos<br>(1)<br>(1)<br>(1)<br>(1)                                                                                                  | Annuler<br>Nombre de<br>Descan | Detalles de la alteraci<br>la alteración<br>nación | ión                                                                      |
| os colores de las alter<br>flo, haga clic en (i) a la<br>alteración.                                                | raciones. Para<br>a derecha de<br>ción Todos<br>(1)<br>(1)<br>(1)<br>(1)<br>(1)                                                                                           | Annuler<br>Nombre de<br>Descan | Detalles de la alteraci<br>la alteración<br>nación | ión                                                                      |
| os colores de las alter<br>ilo, haga clic en (i) a la<br>alteración.                                                | raciones. Para<br>a derecha de<br>ción Todos<br>(1)<br>(1)<br>(1)<br>(1)<br>(1)<br>(1)<br>(1)<br>(1)                                                                      | Annuler<br>Nombre de<br>Descan | Detalles de la alteración<br>nación                | ión<br>O C                                                               |
| os colores de las alter<br>lo, haga clic en (i) a la<br>alteración.                                                 | raciones. Para<br>a derecha de<br>sión Todos<br>(1)<br>(1)<br>(1)<br>(1)<br>(1)<br>(1)<br>(1)<br>(1)<br>(1)<br>(1)                                                        | Annuler<br>Nombre de<br>Descan | Detailes de la alterac                             | ión<br>Co C                                                              |
| os colores de las alter<br>flo, haga clic en (i) a la<br>alteración.                                                | raciones. Para<br>a derecha de<br>ción Todos<br>(1)<br>(1)<br>(2)<br>(2)<br>(2)<br>(3)<br>(3)<br>(3)<br>(4)<br>(4)<br>(4)<br>(4)<br>(4)<br>(4)<br>(4)<br>(4)<br>(4)<br>(4 | Annuler<br>Nombre de<br>Descan | Detalles de la alteración<br>nación                | ión<br>C                                                                 |
| os colores de las alter<br>lo, haga clic en (i) a la<br>alteración.                                                 | raciones. Para<br>a derecha de<br>sión Todos<br>1<br>1<br>1<br>1<br>1<br>1<br>1<br>1<br>1<br>1<br>1<br>1<br>1<br>1<br>1<br>1<br>1<br>1<br>1                               | Annuler<br>Nombre de<br>Descan | Detailes de la alterac<br>la alteración<br>nación  | ión<br>Co C                                                              |
| os colores de las alter<br>ilo, haga clic en (i) a la<br>alteración.                                                | raciones. Para<br>a derecha de<br>i<br>i<br>i<br>i<br>i<br>i<br>i<br>i<br>i<br>i<br>i<br>i<br>i<br>i<br>i<br>i<br>i<br>i<br>i                                             | Annuler<br>Nombre de<br>Descan | Detalles de la alteracion<br>nación                | ión<br>C                                                                 |
| os colores de las alter<br>lo, haga clic en (i) a la<br>alteración.                                                 | raciones. Para<br>a derecha de<br>ción Todos<br>(1)<br>(1)<br>(1)<br>(1)<br>(1)<br>(1)<br>(1)<br>(1)<br>(1)<br>(1)                                                        | Annuler<br>Nombre de<br>Descan | Detailes de la alterac                             | ión<br>C                                                                 |
| Is colores de las alter<br>o, haga clic en (i) a la<br>Iteración.                                                   | raciones. Para<br>a derecha de<br>ción Todos<br>(1)<br>(1)<br>(1)<br>(1)<br>(1)<br>(1)<br>(1)<br>(1)<br>(1)<br>(1)                                                        | Annuler<br>Nombre de<br>Descan | Detalles de la alteración<br>nación                | ión<br>Con<br>Con<br>Con<br>Con<br>Con<br>Con<br>Con<br>Con<br>Con<br>Co |

# 13. Cambiar de idioma

| 00:48   |              | ul 🌣 🗖 |
|---------|--------------|--------|
| ×       | Preferencias |        |
| E-MAILS |              |        |
| 🔀 Ayuda |              |        |
| Recomen | dar Horus    |        |
| IDIOMA  |              |        |
| Español |              |        |
| DEDEII  |              |        |
|         | Deutsch      |        |
|         | English      |        |
|         | Español      |        |
|         | Français     |        |
|         | Italiano     |        |
|         | Nederlands   |        |
|         | Svenska      |        |
|         | Anular       |        |
|         |              |        |

Se pueden editar los informes en 7 idiomas:

- Francés
- Ingl**é**s
- Alem**á**n
- Espa**ñ**ol
- Italiano
- Sueco
- neerlandés

Un informe validado se puede duplicar y traducir a otro idioma.

- Validar el informe.
- Duplicarlo
- Cambiar de idioma

Se traducen los campos. Los materiales y las alteraciones predeterminadas en la app se traducen automáticamente

Sin embargo, tendrá que traducir el texto libre.

# 14. Actualizaciones

Compruebe periódicamente que su tableta y la aplicación están actualizadas para no perderse ninguna actualización importante. La actualización, como la instalación, necesita que esté conectado a una red wifi o a una red 3G o 4G.

Por seguridad, antes de actualizar la app, haga una copia de seguridad de sus informes, a pesar de que tanto los informes como los modelos o las listas personalizadas no se modifican con las actualizaciones.

# 15. Seguridad de los datos

La tableta y los teléfonos inteligentes no se pueden considerar soportes de almacenamiento seguros (riesgo de pérdida, robo...). Le recomendamos que realice una copia de seguridad de sus datos al terminar una sesión de trabajo, como lo hace para las fotos.

Antes de realizar la copia de seguridad o enviar los informes, estos solamente se almacenan en sus tabletas; Horus Condition Report no tiene acceso a los mismos.

### 16. Gestión de la memoria del dispositivo y de la batería

La memoria del dispositivo y la capacidad de la batería pueden ser unos criterios de compra importantes en el momento de adquirir la tableta. Le recomendamos que elimine los informes innecesarios, que descargue las fotos y que cargue su tableta durante los descansos.